## Сканер штрих-кода Honeywell 1450g: инструкция по настройке и эксплуатации

Honeywell (Metrologic) 1450g — проводной фотосканер для считывания одномерных и двумерных штрихкодов. Ручной аппарат с функцией многоплоскостной обработки и адаптивным алгоритмом декодирования оперативно распознает 1D-, 2D- и PDF417-коды.

Характеристики устройства:

- несколько разъемов для подключения к ПК: USB, RS-232, IBM 46xx (RS485), разрыв клавиатуры;
- удобство в эксплуатации: аппарат можно держать в руке или зафиксировать на подставке и использовать стационарно;
- считывание информации под разными углами на расстоянии до 55 см;
- работа в двух режимах: ручной активация при нажатии на кнопку, презентационный — при наведении на штрихкод;
- световая и звуковая индикация.

## Подключению к ПК

Сканер не требует подключения считывающего устройства к внешнему аккумулятору, поддерживается всеми современными ПК.

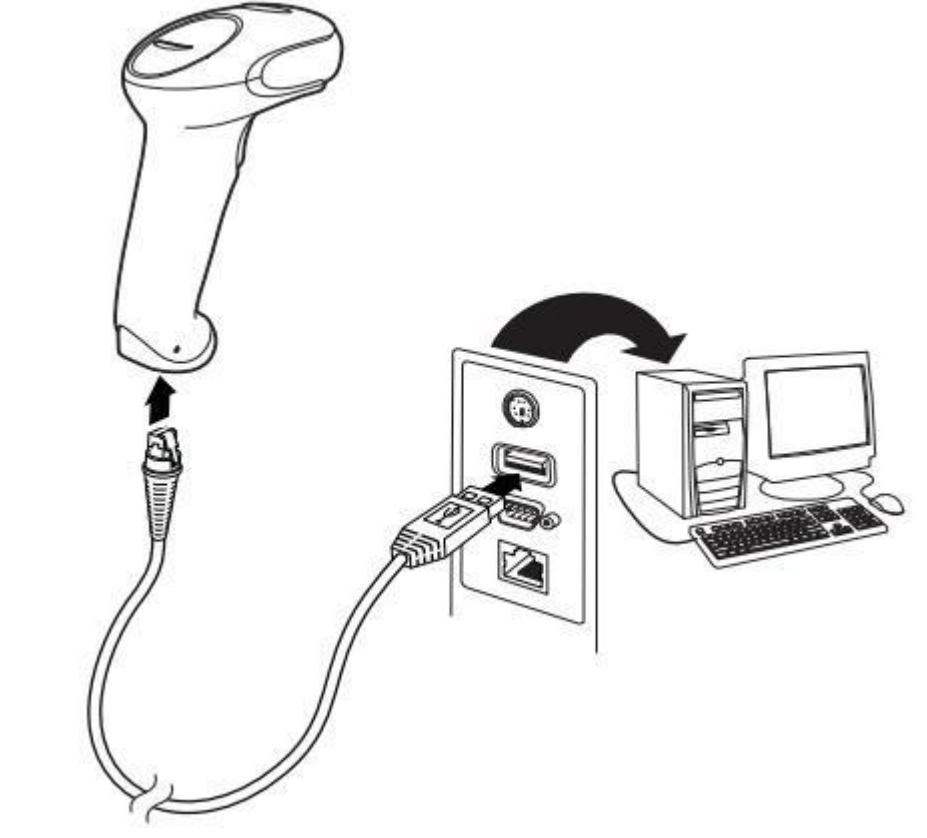

## Инструкция пользователя

Устройство необходимо расположить так, чтобы видоискатель спроецировал луч по центру штрихкода или в другом направлении, чтобы облегчить сканирование. Зафиксируйте пистолет напротив этикетки с кодом, нажмите кнопку и направьте луч на центральную часть изображения.

Чем ближе устройство к объекту, тем меньше луч, и наоборот. Для корректного и стремительного распознавания информации рекомендуется держать фотосканер ближе к мелким штрихкодам и дальше от крупных. Ламинированные поверхности имеют свойство отражать лучи, поэтому сканер лучше фиксировать под углом.

## Как настроить сканер штрих-кода

Аппарат легко программируется путем считывания специальных штрихкодов. Полный перечень закодированных команд для настройки можно найти в руководстве пользователя на официальном сайте производителя.

Чтобы подготовить сканер к эксплуатации в программе ГБ Льгота в СОМ-режиме, сначала установите драйвер сканера. Для этого скачайте соответствующий архив на сайте араl22.ru в разделе «Маркировка» - «Драйвер сканера ШК 1450G».

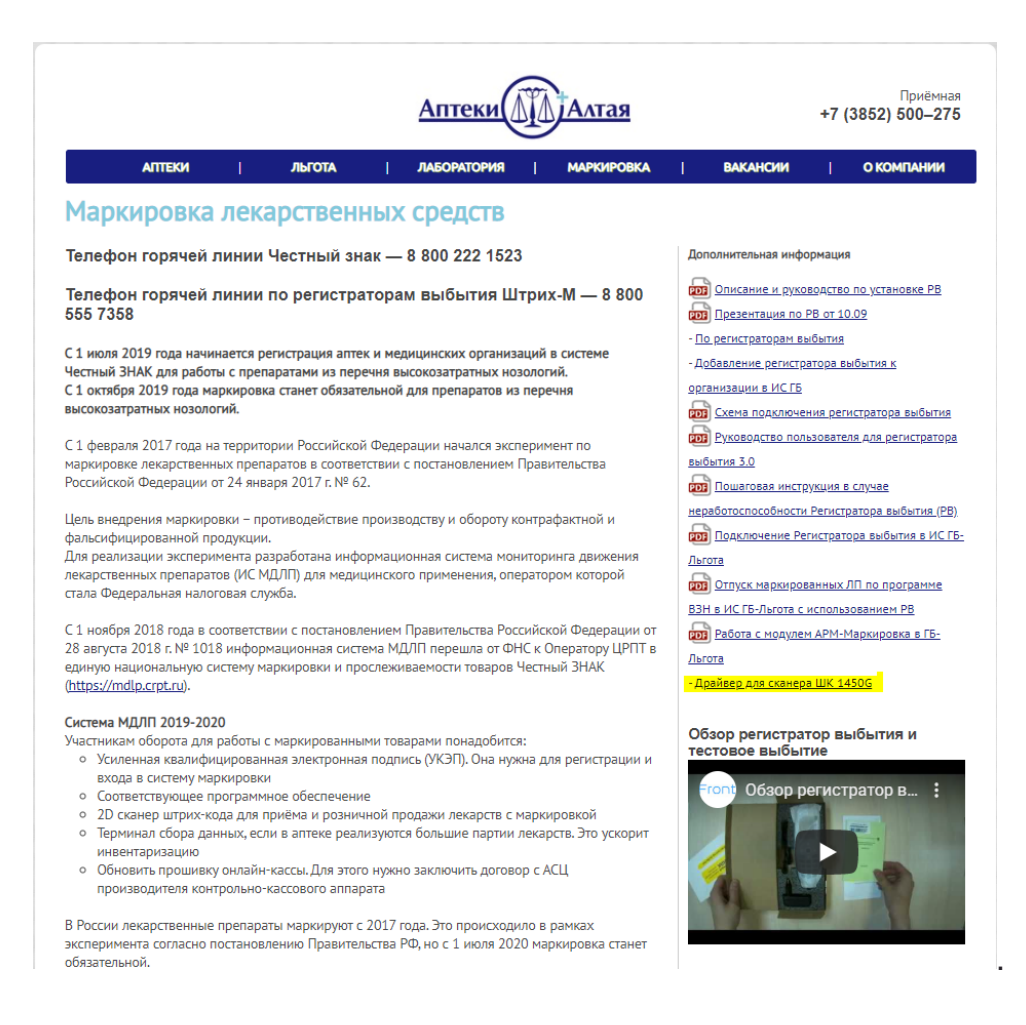

После загрузки архива, распакуйте данные из него в отдельную папку. Запускаем файл «Setup.bat» (обязательно от имени администратора) и следуем дальнейшим подсказкам установщика.

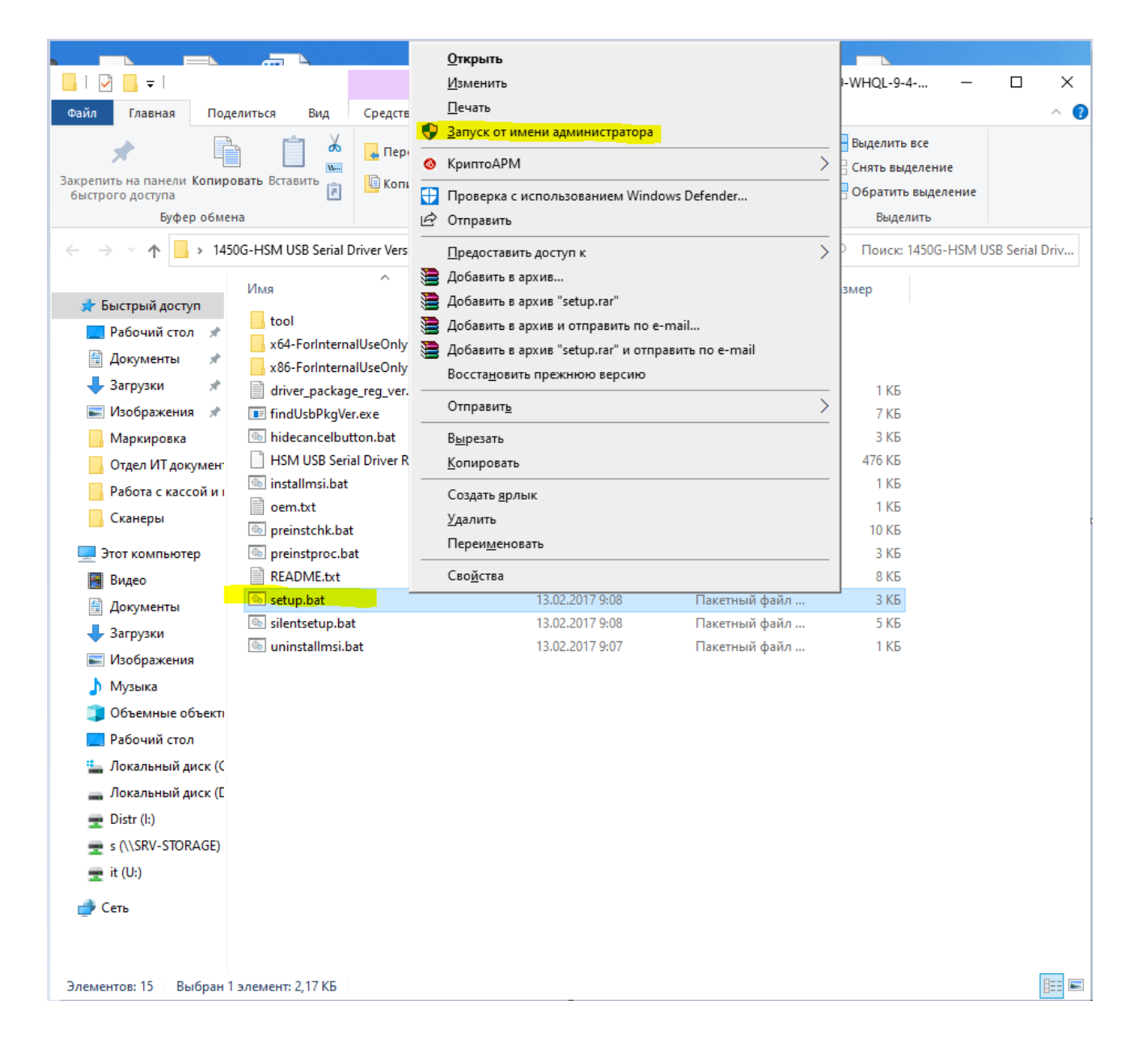

После установки драйвера сканера, распечатайте и последовательно просканируйте следующие коды:

1. Работу в СОМ-режиме активируйте кодом:

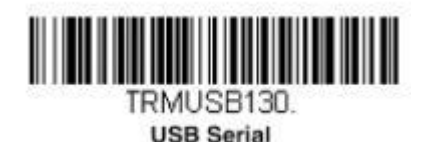

2. Настройте разделительную полосу (специальный символ в линейных штрихкодах):

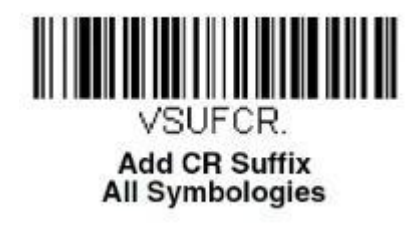

 Далее необходимо открыть диспетчер устройств на ПК и проверить, появился ли в списке новый аппарат с интерфейсом СОМ. Там же вы можете узнать номер СОМпорта для подключения сканера к программе ГБ Льгота или ГБ Розница.

| 占 Д          | испетчер устройств                             | - | ×    |
|--------------|------------------------------------------------|---|------|
| <u>Ф</u> айл | і <u>Д</u> ействие <u>В</u> ид <u>С</u> правка |   |      |
| -            |                                                |   |      |
| × 🗄          | WS-IT-03                                       |   | <br> |
| >            | 📫 Аудиовходы и аудиовыходы                     |   |      |
| >            | 🕎 Видеоадаптеры                                |   |      |
| >            | 📔 Встроенное ПО                                |   |      |
| >            | 🛖 Дисковые устройства                          |   |      |
| >            | 📫 Звуковые, игровые и видеоустройства          |   |      |
| >            | 🔤 Клавиатуры                                   |   |      |
| >            | 💻 Компьютер                                    |   |      |
| >            | 📷 Контроллеры IDE ATA/ATAPI                    |   |      |
| >            | 🏺 Контроллеры USB                              |   |      |
| >            | 🍇 Контроллеры запоминающих устройств           |   |      |
| >            | Мониторы                                       |   |      |
| >            | 🎚 Мыши и иные указывающие устройства           |   |      |
| >            | 🚍 Очереди печати                               |   |      |
| ~            | 💭 Порты (COM и LPT)                            |   |      |
|              | Voyager 1450g (COM8)                           |   |      |
|              | 📮 Последовательный порт (СОМ1)                 |   |      |
| >            | Программные устройства                         |   |      |
| >            | Процессоры                                     |   |      |
| >            | 🕎 Сетевые адаптеры                             |   |      |
| >            | 🕎 Системные устройства                         |   |      |
| >            | устройства HID (Human Interface Devices)       |   |      |
| >            | 👝 Устройства чтения смарт-карт                 |   |      |
|              |                                                |   |      |
|              |                                                |   |      |
|              |                                                |   |      |
|              |                                                |   |      |

4. Если фотосканер планируется использовать для работы с DataMatrix, например, для продажи маркированных товаров, необходимо включить опцию распознавания этого кода:

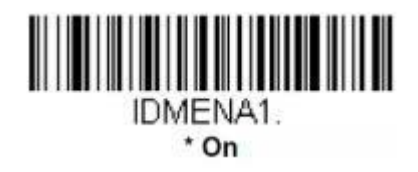

5. По умолчанию аппарат работает в режиме «Ручной запуск», когда для считывания достаточно нажать кнопку и поднести аппарат к товару. Чтобы включить режим «Презентационный», отсканируйте код:

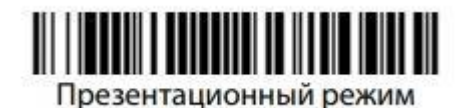

Для возврата в «Ручной запуск»:

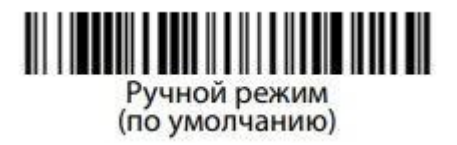

На этом базовая настройка завершена.

Если сканер не новый и был настроен на работу в другом программном обеспечении, то перед считыванием штрих-кодов сбросьте текущие настройки:

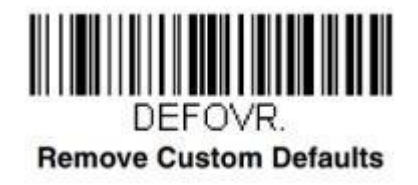

После чего установите заводские параметры:

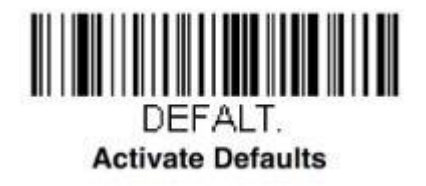

Сканер вернётся к заводскому состоянию и вы можете просканировать коды для настройки СОМ-режима.